# *N-FOCUS Major Release MLTC July 26, 2020*

A Major Release of the N-FOCUS system is being implemented July 26, 2020. This document provides information explaining new functionality, enhancements and problem resolutions made effective with this release. This document is divided into four main sections:

**General Interest and Mainframe Topics:** All N-FOCUS users should read this section.

**ACCESSNebraska:** N-FOCUS users responsible for case activity received through the Web based Electronic Application should read this section.

**Developmental Disabilities Programs:** N-FOCUS users who work directly with DD programs and those who work with the related Medicaid cases should read this section.

**Note:** This section will only appear when there are tips, enhancements or fixes specific to Development Disabilities Programs.

**Expert System:** All N-FOCUS users with responsibility for case entry for AABD, ADC Payment, SNAP, CC, FW, IL, MED, and Retro MED should read this section.

**Note:** When new functionality is added to N-FOCUS that crosses multiple topics (ie General Interest and Mainframe, Alerts, Correspondence, Expert System etc) the functionality will be described in one primary location. This location will usually be the General Interest and Mainframe section or the Expert System section. Alerts, Work Tasks and Correspondence that are part of the new functionality will be documented in both the primary location that describes the entire process and, in the Alerts, Work Tasks and Correspondence sections.

# Table of Contents

| Table of Contents                                         |          |
|-----------------------------------------------------------|----------|
| General Interest and Mainframe                            | 4        |
| Organization Detail Address Window (Change)               | 4        |
| Service Needs Assessment (Change)                         | 4        |
| Service Authorization (Change)                            | 6        |
| Detail Program Service Window (Change)                    | 8        |
| Assigning a Program Case to the Default Position (Change) | 8        |
| Heritage Health Adult (HHA) New                           | 9        |
| Detail Program Case Window (Change)                       | 9        |
| Add Program Case (Change)                                 | 11       |
| ACCESSNebraska                                            | 11       |
| Do I Qualify Screen (Update)                              | 11       |
| CBI (Change)                                              | 13       |
| Case Information Tab                                      | 13       |
| Participant History Tab (Update)                          | 13       |
| Change Report (Update)                                    | 14       |
| Healthcare Application PDF (Update)                       | 17       |
| Narrative Subheadings for HHA (New)                       | 17       |
| Benefit Tier Narrative (New)                              | 17       |
| Medically Frail Narrative (New)                           | 18       |
| Alerts                                                    | 18       |
| Alert 633- No High Dated Budget (New)                     | 18       |
| Alert 432- Age Change (Change)                            | 18       |
| Alert 426 – Med Impairment Review (Change)                | 18       |
| Alert 631- MCE Med Frail Appr (New)                       | 19       |
| Alert 634 – Med Frail Approved (New)                      | 19       |
| Alert 635- Med Frail Denied (New)                         | 19       |
| Correspondence                                            | 20       |
| Notice of Action (Change)                                 | 20       |
| Medically Frail Notice of Action                          | 20       |
| HHA and Non-HHA Participants in Household                 | 20       |
| Manual Referencing                                        | 20       |
| Verification Request New Subneading (Change)              |          |
|                                                           |          |
|                                                           | 21       |
| MLIC Subcategories (New)                                  | 21       |
| Fin Divisions Subcategories (New)                         | ∠⊺<br>ວວ |
| Expert System                                             | ∠∠       |

| Heritage Health Adult Program (HHA) New<br>HHA Eligibility Determination<br>MAGI Adult Hierarchy                                                                                                    | 22<br>22<br>22                   |
|----------------------------------------------------------------------------------------------------|----------------------------------|
| MAGI HHA Eligibility Rules                                                                                                    | 23                               |
| HHA Determination                                                                                                    | 23                               |
| HHA Category Standards                                                                                                    | 24                               |
| Prime Category (Benefit Tier) – Targeted Prime Groups                                                                                                    | 24                               |
| Determination Time Frames                                                                                                    | 24                               |
| Dependent Insured Status (New)<br>Reconfigure to ADC/TMA Category Pop-Up (Update)<br>Benefit Summary (Update)<br>Unit Size Detail (Update)<br>Configure Med Override (Update)<br>Non-Financial Tab Add Medical Impairment - Medically Frail (New). | 25<br>26<br>26<br>27<br>27<br>28 |

# General Interest and Mainframe

#### Organization Detail Address Window (Change)

A drop down selection field has been added to select the correct School District for a Foster Care Organization. This drop down list will display all School Districts and the list will filter by City entered on the Detail Organization window.

Service Needs Assessment (Change)

As part of the Electronic Visit Verification (EVV) Project NFOCUS will be adding the Aged and Disabled Waiver (AD Waiver) program to the Service Needs Assessment and sending certain tasks within the Service Needs Assessment (SNA) to the new EVV solution.

The question 'Is this SNA for AD Waiver Services?' will be added to the top of the questions at the beginning of the assessment.

| N-FOCUS - Detail Service Needs Assessment                                                                                                    | - 0                                                                                     | >    |
|----------------------------------------------------------------------------------------------------|-----------------------------------------------------------------------------------------|------|
| File Actions Detail GoTo Help                                                                                                    |                                                                                         |      |
|                                                                                                    |                                                                                         |      |
| Assessment                                                                                                    |                                                                                         |      |
| Number Recommendation                                                                                                    | ADD                                                                                     |      |
| Person                                                                                                    |                                                                                         |      |
| Name CLOUD STRIFE                                                                                                    | Number 46380922                                                                         |      |
| Begin Date End Date Status DRAFT                                                                                                    | т                                                                                       |      |
| IS THIS SNA FOR AD WAIVER SERVICES?<br>DOES NOT HAVE NEEDS THAT REQUIRE MORE INTENSIVE SERVICES DUE<br>NEEDS PERSONAL ASSISTANCE OR CHORE SERVICES TO LIVE IN THE CON<br>IS NOT RECEIVING OR ELIGIBLE FOR SIMILAR STAFF SUPPORT BASED ON<br>LIVES IN A RESIDENCE (NOT A HOSPITAL, NURSING FACILITY, INTERMEDIA<br>IS A CURRENT MEDICAD CLIENT.<br>MEETS INCOME ELIGIBILITY GUIDELINES FOR SSAD. | TO AN ACUTE HEALTH CA<br>MMUNITY.<br>I RESIDENCE OR PLACE O<br>ATE CARE FACILITY, PRIS( | RE I |
| <                                                                                                    |                                                                                         | >    |
| Yes No                                                                                                    | Service Needs                                                                           |      |

If this question is answered YES, then the remaining questions do not need to be answered and the worker can move forward with the assessment.

NFOCUS will not auto-populate the end date. The worker is required to manually enter an End Date of 12 months or less before the assessment can be approved. Based on the answers to the questions at the beginning of the Service Needs Assessment and the selected tasks within, NFOCUS will continue to recommend a program. Those programs will be either PASS/PAS, SSAD/CHORE or AD Waiver.

- Appointments category will no longer be available.
  - The task under the category, 'Accompany to Appointments', will be moved to the Supportive Services category.
- Specialized Procedures category will also no longer be available.

- Health Maintenance Activities task within the category also has ended.
- There will be an addition of two new categories:
  - Health Maintenance Activities
  - Other AD Waiver Services.

| Name     BARRET WALLACE     ADD       Freq.     Hours Mins. Task     Category                                                                                         |
|----------------------------------------------------------------------------------------------------|
| Name         BARRET WALLACE         ADD           Freq.         Hours         Mins. Task         Category                                                             |
| Freq. Hours Mins. Task Category                                                                                                    |
|                                                                                                    |
|                                                                                                    |
| Weekly Total Time     Weekly Quarter Hour Units     Monthly Total Time       Hours     Minutes     Units     Hours       Task Detail     Hours     Hours              |
| Category  GROOMING/HYGIENE HEALTH MAINTENANCE ACTIVITES MEDICATIONS MOBILITY NUTRITION OTHER AD WAIVER SERVICES SUPPORTIVE SERVICES TOIL FUNCEBOWEL AND BI ADDEP CAPE |

**Note:** Due to some clients being eligible for multiple services, NFOCUS will allow for two separate Service Needs Assessment to exist, independent of each other, and only if those recommendations are for PASS/PAS & AD Waiver.

# Service Authorization (Change)

The Service Authorization Window has been updated to include a 'Tie Tasks' Pushbutton. This will only be enabled for services that required both an SNA and are identified to be sent to the EVV Solution.

| N-FOCUS - Service Authorizat        | ion Detail                            |                             | -                      |           |
|-------------------------------------|---------------------------------------|-----------------------------|------------------------|-----------|
| File Actions Detail Goto I          | Help                                  |                             |                        |           |
|                                     |                                       | CLAIM 🖭 🟥 法                 |                        |           |
| Program PASS                        | MC # 8176 Se                          | rvice Auth ID#: 3066303     | ι                      | IPDATE    |
| Service # and Name<br>4475 PERSONAL | ASSISTANCE SERVICE                    |                             | Agency Of<br>383       | fice ID — |
| Therap Svc Auth ID                  |                                       |                             |                        |           |
|                                     | Auth Persons                          | Person #                    |                        |           |
| Payment To: Provider                | MASON                                 | 10569467 CFS                | Service Classification |           |
| Dates                               |                                       | Nor                         | ie 🔽                   |           |
| Begin 03-01-2020                    |                                       | Pa                          | ment Identifier        |           |
| End 12-31-2020                      | Bemove Person                         |                             | - Authorization Detai  |           |
|                                     |                                       |                             | Max Hours Per We       | ek 📃      |
| -Organization                       |                                       |                             | Descriptio             | n         |
| Provider MICHELLE'S HE              | 1 PEBS                                | - Provider is R             | elative                |           |
|                                     |                                       | ○ <u>Y</u> es               | Tie SNA Ta             | isks      |
|                                     | Customer Obligation                   | • <u>N</u> o                | Units and R            | ates      |
| ld 7266425                          | C Override Autopsy                    | - Drovider Livec with Parti | cinant-                |           |
| Owner                               | · · · · · · · · · · · · · · · · · · · | C Yes                       | - Service Referral     |           |
|                                     |                                       | O No                        | Muntie Untie           |           |
| MICHELLE'S HELPERS                  |                                       |                             |                        |           |

**Note:** This selection must be made prior to adding units and rates. If at least one SNA is not tied, the following error will display.

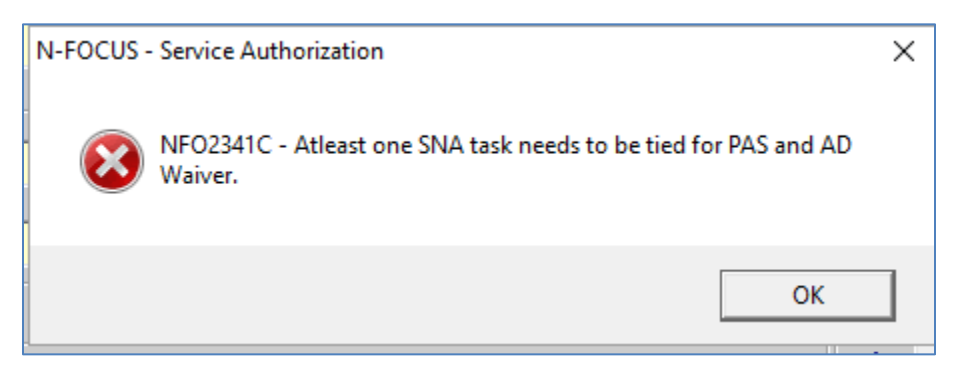

The Tie SNA Tasks Window will allow the worker to select all, deselect all, or select EVV tasks. The tasks that display for selection will be pulled from the SNA that has a begin and end date range that the current Authorization Begin Date or System Generated Renewal date falls within.

|                             |                                                           | Category                                                                                  |                                                                                                    |
|-----------------------------|-----------------------------------------------------------|-------------------------------------------------------------------------------------------|----------------------------------------------------------------------------------------------------|
| ECTIONS                     |                                                           | GROOMING/HYGIENE<br>GROOMING/HYGIENE<br>GROOMING/HYGIENE<br>HEALTH MAINTENANCE ACTIVITES  |                                                                                                    |
| PORT LIFTING [SP            | ECIAL ASSISTIVE                                           | DE MOBILITY<br>NUTRITION                                                                  |                                                                                                    |
| PARATION (INCLUE<br>ITMENTS | DES SPECIAL DIET                                          | TAF NUTRITION<br>SUPPORTIVE SERVICES<br>TOILETING/BOWEL AND BLADDER                       |                                                                                                    |
|                             |                                                           |                                                                                           | Select All                                                                                                    |
|                             |                                                           |                                                                                           | Deselect A                                                                                                    |
|                             |                                                           |                                                                                           |                                                                                                    |
|                             |                                                           |                                                                                           |                                                                                                    |
|                             | ECTIONS<br>PORT LIFTING (SP<br>PARATION (INCLU<br>ITMENTS | IECTIONS<br>PORT LIFTING [SPECIAL ASSISTIVE<br>PARATION [INCLUDES SPECIAL DIET<br>ITMENTS | GROOMING/HYGIENE<br>GROOMING/HYGIENE<br>GROOMING/HYGIENE<br>GROOMING/HYGIENE<br>GROOMING/HYGIENE<br>HEALTH MAINTENANCE ACTIVITES<br>PORT LIFTING (SPECIAL ASSISTIVE DE MOBILITY<br>NUTRITION<br>PARATION (INCLUDES SPECIAL DIETAF NUTRITION<br>TMENTS<br>SUPPORTIVE SERVICES<br>TOILETING/BOWEL AND BLADDER |

The History View can be used to determine what tasks were previously tied from current and past SNAs.

| Task Tied Date | Task Untied Date Updated By | Task                                                          | SNA Number |
|----------------|-----------------------------|---------------------------------------------------------------|------------|
| 87-27-2020     | D\$\$Z928                   | ACCOMPANY TO APPOINTMENTS                                     | 42691978   |
| 07-27-2020     | DSSZ928                     | ADMINISTRATION OF INJECTIONS                                  | 42691978   |
| 07-27-2020     | DSSZ928                     | ASSIST WITH EATING                                            | 42691978   |
| 87-27-2020     | DSSZ928                     | ASSIST WITH MEAL PREPARATION (INCLUDES SPECIAL DIETARY NEEDS) | 42691978   |
| 07-27-2020     | DSSZ928                     | ASSIST WITH TED HOSE                                          | 42691978   |
| 07-27-2020     | DSSZ928                     | BATH/SHOWER                                                   | 42691978   |
| 87-27-2020     | DSSZ928                     | CLEANSING ON TOILET                                           | 42691978   |
| 07-27-2020     | DSSZ928                     | ORAL CARE                                                     | 42691978   |
| 07-27-2020     | DSSZ928                     | TRANSFER - HEAVY SUPPORT LIFTING ISPECIAL ASSISTIVE DEVICES   | 42691978   |

**Note:** The Task Tied and Task Untied Date represent the date the action was taken.

The Task Tied and Tasks Untied will be sent to the EVV Solution once it is up and running, this data will not be sent on paper correspondences to the Participant or Provider and information should still be added to the Description.

When an Authorization begin date is corrected or when a renewal is completed and the SNA that currently has tasks tied to the Authorization being adjusted will change, the following question will display:

| N-FOCUS - Question                                                                                                    | $\times$ |
|----------------------------------------------------------------------------------------------------|----------|
| NFO2341C - SNA tied to the Service Authorization will change and all the tasks that are currently tied will be untied when saved. Do you still want to continue? |          |
| Yes No                                                                                                    |          |

Selecting 'Yes' will cause all tasks currently tied to be untied and the user will need to select tasks from the SNA that now falls within the Authorization Begin or Renewal Date.

Additionally, a new radio button has been added to the Authorization Window to store information on if a provider lives with the participant, at this time the selection is not required to be made. This will be used for future use in conjunction with the EVV Solution.

Detail Program Service Window (Change)

The option 'Send to EVV' has been added to the Detail Program Service window. This option will be selected based on programs that have homebased services and those services have been identified to be logged within the Electronic Visit Verification system.

| R-FOCUS - Detail Program Service                                                                                                    | -       |        | × |
|----------------------------------------------------------------------------------------------------|---------|--------|---|
| Service<br>Long PERSONAL ASSISTANCE SERVICE<br>Short PERSONAL ASSISTANCE SVC                                                                                                    |         |        |   |
| Program PERSONAL ASSISTANCE SERVICES                                                                                                    | nd to E | w      |   |
| ORTP Eligible     Limited IV-E Exempt     With Parent in Facility Eligible     Prevention I                                                                                                    | V-E EI  | igible |   |
| Service Approval Type   Prevention Level                                                                                                    |         |        | Ŧ |
| Days Service Available Per Year (NONE)  DD Discount Percentage                                                                                                    |         |        |   |
| Description Detes Detes |         |        |   |
| OK Cancel Propose Close Close PST Help                                                                                                    |         |        |   |

#### Assigning a Program Case to the Default Position (Change)

With this release, staff will no longer be able to assign a Closed or Denied Program Case to the Default Position (9999).

# Heritage Health Adult (HHA) New

With this release, the Heritage Health Adult (HHA) Program is being implemented, however, the program will not be effective until October 1, 2020.

Heritage Health Adult (HHA) is a new eligibility category for the Medicaid Expansion population for those age 19 through age 64. The Benefit Tiers that are available for HHA participants are being implemented by a new set of MAGI categories within N-FOCUS.

This release contains numerous changes that have been made to NFOCUS to accommodate this new program. There will be Heritage Health Adult (HHA) sections in the following topic areas within these Release Notes:

- General Interest and Mainframe
- ACCESSNebraska
- Alerts
- Correspondence
- Document Imaging
- Expert System

# Detail Program Case Window (Change)

HHA eligibility decisions will display for each Program Case Person under the Assistance and Fund columns. The funding decision for HHA is a separate independent action that is taken by NFOCUS after an eligibility decision.

| N-FOCUS - D                            | etail Program C | ase                  |                                     |            |                                                         |                        | - 0      | ×    |
|----------------------------------------|-----------------|----------------------|-------------------------------------|------------|---------------------------------------------------------|------------------------|----------|------|
| File Actions                           | View Goto I     | Detail Help          |                                     |            |                                                         |                        |          |      |
| Program Inf                            | Transformation  |                      | 2380355                             | · 補<br>1 % |                                                         |                        |          |      |
| Master Cas                             | D 4044          | Mode CHANGE MAN      | GEMENT                              | A0         | ministrative Roles                                      |                        | case Pia | in   |
| Status Activ                           | /e              | Status Begin Date 08 | 3-01-2019                           |            | Legal Action                                            |                        | ase Det  | ail  |
| Pending Sta                            | tus Reason      | ·                    |                                     | С          | onsultation Point                                       |                        | TLP      |      |
|                                        |                 |                      |                                     | Г          | Relative/Kin                                            | Pro                    | gram Pe  | rson |
| Program Cas                            | e Persons -     |                      |                                     |            |                                                         | _                      |          |      |
| Begin                                  | End             | Status Reason        | Assistance                          | 1          | Fund                                                    |                        | Adm      | nir  |
| 08-01-2019<br>08-01-2019<br>08-01-2019 |                 |                      | HHA BASIC<br>HHA PRIME<br>HHA BASIC | ]          | Federal/State Mat<br>HHA Enhanced Fu<br>HHA Enhanced Fu | ch<br>Inding<br>Inding |          |      |
| <                                      |                 |                      |                                     |            |                                                         |                        |          | >    |

Assistance Column:

- HHA Basic
- HHA Prime
- HHA Med Frail
- Presum HHA Hosp

Fund Column:

- HHA Enhanced Funding New fund type used with HHA categories
- Federal/State Match Existing Fund type used with HHA categories

**Note:** An HHA determination can have either Fund Type.

Also see the Unit Size detail listed under the Expert section, where Fund is also displayed for HHA determinations.

The information shown for each Program Case Person will also display on the Program Case Person History window for the selected Case Person.

| Person<br>Name: k<br>Number: 6 | EVIN KLINES |                                     |                                                                     |           |
|--------------------------------|-------------|-------------------------------------|---------------------------------------------------------------------|-----------|
| nd Date Rea                    | son         | Assistance                          | Fund                                                                | Adı more- |
| -31-2020<br>-31-2019           |             | HHA BASIC<br>HHA PRIME<br>HHA BASIC | Federal/State Match<br>HHA Enhanced Funding<br>HHA Enhanced Funding |           |
|                                |             |                                     |                                                                     |           |
|                                |             |                                     |                                                                     |           |
|                                |             |                                     |                                                                     |           |
|                                |             |                                     |                                                                     |           |

# Add Program Case (Change)

Presumptive Eligibility HHA Hospital has been added to the Program list when adding a new Program Case to a Master Case in the Mainframe.

| Name MAY PEPPE   | RS                                             |                      |            |   |
|------------------|------------------------------------------------|----------------------|------------|---|
| Person Number 76 | 898966 Birthdate (                             | 01-29-1986           | Sex FEMALE |   |
|                  |                                                |                      |            |   |
| Programs         |                                                |                      |            |   |
|                  | Select the Programs the                        | person is requesting |            |   |
| EMPLOYN          | ENT FIRST                                      |                      |            | ^ |
| FORMER           | ENTAL NUTRITION ASSIST/<br>WARD                | ANCE PROGRAM         |            |   |
| INDEPEN          | ENT LIVING                                     |                      |            |   |
| LOW INCO         | ME HOME ENERGY ASSIS                           | TANCE PROGRAM        |            |   |
| MEDICAL          | ASSISTANCE ONLY                                | E DBOCDAM            |            |   |
| PRESUME          | TIVE ELIGIBILITY MEDICAL                       | D                    |            |   |
| PRESUME          | TIVE ELIGIBILITY HOSPITA                       |                      |            |   |
| PERSONA          | ASSISTANCE SERVICES                            |                      |            |   |
| SOCIAL SI        | RVICES AGED/DISABLED<br>RVICES CHILDREN AND FA | MILY                 |            | ~ |
|                  |                                                |                      |            | L |
|                  |                                                |                      |            |   |
|                  |                                                |                      |            |   |

# ACCESSNebraska

Do I Qualify Screen (Update)

Updates made to allow individuals who are ages 19 through the month of their 65<sup>th</sup> birthday, with or without a dependent, who are not disabled, and whose income is up to 138% of the FPL to be recognized as potentially eligible.

Screen print on next page.

#### Nofficial Nebraska Government Website

| braska                                                                        |                                                                        | Do I                                         | Qualify?                                                                                                    |                                                                               | Good Life. (                                |
|-------------------------------------------------------------------------------|------------------------------------------------------------------------|----------------------------------------------|----------------------------------------------------------------------------------------------------|-------------------------------------------------------------------------------|---------------------------------------------|
| /2020                                                                         |                                                                        |                                              |                                                                                                    |                                                                               | -                                           |
| Your Results                                                                  |                                                                        |                                              |                                                                                                    |                                                                               |                                             |
| The screening is complet<br>official decision about yo<br>✓ Supplemental Nutr | ed. This is an initia<br>ur eligibility. Based<br>ition Assistance Pro | l screening. I<br>on your ans<br>gram (SNAP) | t does not ensure eligibility. You m<br>wers, these are the programs for w<br>) - formerly known as the Food Sta | nust still complete an applicat<br>rhich you may want to apply:<br>mp Program | ion for ar                                  |
| ✓ Medicaid Details of all of our program Although we did not a                | ram qualifications o<br>sk about your cit                              | an be found (                                | on the DHHS Website.<br>migration status, you will be re                                                         | quired to submit proof of                                                     |                                             |
| citizenship/immigratio                                                        | on status for all p                                                    | ersons for v                                 | whom you are applying when th                                                                                    | application is received.                                                      |                                             |
| Summary                                                                       |                                                                        |                                              |                                                                                                    |                                                                               |                                             |
| Household Membe                                                               | rs                                                                     |                                              |                                                                                                    |                                                                               |                                             |
| Name                                                                          | Age                                                                    | Sex                                          | Relationship to John Doe                                                                                         | Health Insurance Cov                                                          | erage                                       |
| John Doe                                                                      | 20                                                                     | Male                                         | Self                                                                                                    | No                                                                            |                                             |
| Household Inform                                                              | ation                                                                  |                                              |                                                                                                    |                                                                               |                                             |
| Is anyone disabled or bli                                                     | nd? No                                                                 |                                              |                                                                                                    |                                                                               |                                             |
| Do you or does anyone i                                                       | n the household have                                                   | a developme                                  | ntal disability that occurred prior to ag                                                                        | e 22? No                                                                      |                                             |
| Is anyone living in a num                                                     | sing home or in need                                                   | of this level o                              | fcare? No                                                                                                    |                                                                               |                                             |
| Is anyone living in an as                                                     | sisted living facility o                                               | r in need of th                              | is level of care? No                                                                                             |                                                                               |                                             |
| Income/Resource                                                               | 5                                                                      |                                              |                                                                                                    |                                                                               |                                             |
| Is anyone in your housel<br>John Doe                                          | hold employed or self                                                  | employed? ו                                  | ′es<br>\$500.00                                                                                                  |                                                                               |                                             |
| Is anyone receiving SSI                                                       | income? No                                                             |                                              |                                                                                                    |                                                                               |                                             |
| Is anyone receiving inco                                                      | me from another sou                                                    | rce? No                                      |                                                                                                    |                                                                               |                                             |
| Do you or anyone in the                                                       | household have any                                                     | resources? N                                 | 0                                                                                                    |                                                                               |                                             |
| Child Support/Exp                                                             | enses                                                                  |                                              |                                                                                                    |                                                                               |                                             |
| Does anyone in the hous                                                       | ehold pay child supp                                                   | ort for a child I                            | NOT in the household? No                                                                                         |                                                                               |                                             |
| Does anyone in the hous                                                       | ehold pay alimony o                                                    | student loan                                 | interest? No                                                                                                    |                                                                               |                                             |
| Enter the monthly amou<br>paid separately from you<br>\$0.00                  | nt the household pay<br>ir mortgage payment                            | s for rent (incl<br>:).                      | ude lot rent) or mortgage (include tax                                                                           | es and insurance on your home                                                 | that is                                     |
| Does anyone in the hous                                                       | ehold pay for a utility                                                | y expense to h                               | eat or cool your home? No                                                                                        |                                                                               |                                             |
| Medical/Health In<br>Is anyone in your house                                  | surance<br>hold paying for a hea                                       | lth insurance p                              | premium? No                                                                                                    |                                                                               |                                             |
| If you would like to ch<br>question you would lik                             | ange the answer<br>e to change OR s                                    | s to any of<br>elect Exit to                 | these questions, select the Bac<br>start the screening over.                                                     | k button below to back up                                                     | to the                                      |
| O BACK                                                                        |                                                                        |                                              |                                                                                                    |                                                                               | × EXI                                       |
| c Assistance<br>: (800)383-4278<br>402)323-3900                               | DH                                                                     | IHS ACCESSNeb<br>8:00 AM                     | raska Customer Service Center is available<br>to 5:00 PM Monday thru Friday<br>Contact Us                        | r<br>T<br>L                                                                   | Medicaid<br>Foll Free: (85<br>.incoln: (402 |

Page 12

# CBI (Change)

The Case Information and Participant History screen (located under the Medicaid) updated to display Managed Care Entity details and Primary Care Provider detail.

• The existing Managed Care column indicator of Y or N is replaced with the Managed Care Provider Name and Phone Number.

#### Case Information Tab

| Benefit Inquiry Home  • View Benefit Information  • LAVERN SMITH (MC3749) | LAVERN SMITH<br>Master Case 3749<br>Medicaid (MED) |               |                 |               |         |                     |                                          |                           |
|---------------------------------------------------------------------------|----------------------------------------------------|---------------|-----------------|---------------|---------|---------------------|------------------------------------------|---------------------------|
| MED                                                                       | Case Information                                   | Share of Cost | Premium History | Participant H | listory | Case Status History | Case Person Inform                       | nation                    |
| * EXIT                                                                    | Next Review Date:                                  | 03-31-2020    |                 |               |         |                     |                                          |                           |
|                                                                           | Month Y                                            | 'ear          | Case Sta        | atus          | Sh      | are of Cost Amount  | Premi                                    | um Amount                 |
|                                                                           | August 2020                                        |               | Active          |               | \$0.00  |                     | \$0.00                                   |                           |
|                                                                           | July 2020                                          |               | Active          |               | \$0.00  |                     | \$0.00                                   |                           |
|                                                                           | June 2020                                          |               | Active          |               | \$0.00  |                     | \$0.00                                   |                           |
|                                                                           | August 2020                                        | Date of Birt  | h Status        | Statuc        | Resson  | Medicaid ID         | Managed Care                             | Primary Care              |
|                                                                           | ivanie                                             | Date of Dire  | ii Status       | Status        | iteason | Medicaid ID         | Provider                                 | Physician                 |
|                                                                           | LAVERN SMITH                                       | 12-15-1960    | Active          |               |         | 4454313601          | Nebraska Total<br>Care (844)385-<br>2192 | PROBASCO,AIM              |
|                                                                           | July 2020                                          |               |                 |               |         |                     |                                          |                           |
|                                                                           | Name                                               | Date of Birt  | h Status        | Status        | Reason  | Medicaid ID         | Managed Care<br>Provider                 | Primary Care<br>Physician |
|                                                                           | LAVERN SMITH                                       | 12-15-1960    | Active          |               |         | 4454313601          | Nebraska Total<br>Care (844)385-<br>2192 | PROBASCO,AIM              |
|                                                                           | June 2020                                          |               |                 |               |         |                     |                                          |                           |
|                                                                           | Name                                               | Date of Birt  | h Status        | Status        | Reason  | Medicaid ID         | Managed Care<br>Provider                 | Primary Care<br>Physician |
|                                                                           | LAVERN SMITH                                       | 12-15-1960    | Active          |               |         | 4454313601          | Nebraska Total<br>Care (844)385-<br>2192 | PROBASCO,AIM              |

# Participant History Tab (Update)

| Benefit Inquiry Home<br>• View Benefit Information | LAVERN SMITH<br>Master Case 3749<br>Medicaid (MED) | I                   |                   |                  |                     |                                          |                           |
|----------------------------------------------------|----------------------------------------------------|---------------------|-------------------|------------------|---------------------|------------------------------------------|---------------------------|
| - LAVERN SMITH (MC3749)                            | Case Information June 2020                         | Share of Cost / Pre | emium History Par | ticipant History | Case Status History | Case Person Inform                       | nation                    |
| * EXII                                             | Name                                               | Date of Birth       | Status            | Status Reason    | Medicaid ID         | Managed Care<br>Provider                 | Primary Care<br>Physician |
|                                                    | LAVERN SMITH                                       | 12-15-1960          | Active            |                  | 4454313601          | Nebraska Total<br>Care (844)385-<br>2192 | PROBASCO,AIM              |

# Change Report (Update)

# School Attendance

• New Change type "School Attendance" is added to the MAGI menu.

# Select Change Type

| Contact<br>Information             | Your address, phone number, or email has changed.                                                                                                    |
|------------------------------------|----------------------------------------------------------------------------------------------------|
| Person Moved In                    | Person(s) moved into your household.                                                                                                    |
| Person Moved Out                   | Person(s) moved out of your household.                                                                                                    |
| Pregnancy                          | Someone in your household is pregnant.                                                                                                    |
| Marital Status                     | Someone in your household had a change in marital status (report marriages and divorces).                                                                                                    |
| Legal Relationship                 | Update any of your legal relationships such as Guardianship/Conservator, Power of Attorney and Authorized Representative for SNAP.                                                                 |
| Birth/Death                        | Someone in the household was born or died.                                                                                                    |
| Disabled, Blind,<br>Unable to Work | Someone in your household became disabled, blind or unable to work due to illness or injury.                                                                                                    |
| Job                                | Someone in your household started or stopped a job, had a change in job status or income from a job changed (report if the source, hours or income changed).                                       |
| Self Employment                    | Someone in your household started, stopped or had a change in self employment (report if the source, hours or income changed).                                                                     |
| Other Income                       | Someone in your household started, stopped or had a change in another type of income (other than a job or self employment) such as Social Security, Unemployment Compensation, Child Support, etc. |
| Service Provider                   | Someone in your household changed a service provider, your household's child care costs have<br>changed or your reason for using a service has changed                                             |
| School Attendance                  | Someone in your household started attending school or dropped out of school.                                                                                                    |
| Health Insurance                   | Someone in your household has a new health insurance policy, coverage has stopped or your current coverage has changed.                                                                            |
| Nursing Facility                   | Update a resident status for a nursing facility.                                                                                                    |
| New Child Care                     | Someone you have chosen to provide child care for your child is not currently approved to                                                                                                    |
| Provider Referral                  | accept subsidy payment from the Department. Please note, this is only a referral and any payment or reimbursement will start the day they are approved.                                            |
| Other                              | Any other changes you would like to tell us about.                                                                                                    |

#### Change Type Other

• The Manage Care Organization (MCO) can now submit changes through the change type of 'Other'.

Select "I am the Managed Care Entity for the person receiving assistance" option. This opens addition fields to provide information about the Managed Care Entity person completing this change.

| DHHS Medica<br>Internal Rever<br>Data Hub, and<br>you to send us | Id will attempt to verify the information provided utilizing data sources f<br>iue Service (IRS), Social Security, the Department of Homeland Security,<br>//or a consumer reporting agency. If the information doesn't match, we r<br>s proof. |
|------------------------------------------------------------------|----------------------------------------------------------------------------------------------------|
| Please selec                                                     | t where you are completing this change report.                                                                                                    |
| << select >>                                                     |                                                                                                    |
| Please tell u                                                    | s who is completing this change report:                                                                                                    |
| 🔵 I am the p                                                     | erson who receives assistance.                                                                                                    |
| 🔵 l am a Gu                                                      | ardian/Conservator for the person receiving assistance.                                                                                                    |
| 🔵 l am a Po                                                      | wer of Attorney for the person receiving assistance.                                                                                                    |
| 0                                                                |                                                                                                    |
| I am the Au                                                      | horized Representative for the Supplemental Nutrition Assistance                                                                                                    |
| Program (S                                                       | NAP), formerly known as the Food Stamp Program.                                                                                                    |
| Other                                                            | Annorad Caro Entity for the person receiving applications                                                                                                    |
|                                                                  | lanaged care entry for the person receiving assistance.                                                                                                    |
| Contact Ema                                                      | I Address (confirmation will be sent to this email address)                                                                                                    |
| example@do                                                       | main.com                                                                                                    |

See additional screen print on next page.

| Name                                                                                     |                                                     |
|------------------------------------------------------------------------------------------|-----------------------------------------------------|
| First Name                                                                               | Middle Name                                         |
|                                                                                          |                                                     |
| Last Name                                                                                | Extension                                           |
|                                                                                          | << select >> •                                      |
|                                                                                          |                                                     |
| f you are an organizatio                                                                 | on that is completing this change report, enter the |
| formation below.                                                                         |                                                     |
| lame of Agency or Compa                                                                  | any                                                 |
|                                                                                          |                                                     |
|                                                                                          |                                                     |
| Contact Information for                                                                  | Individual or Organization                          |
| ddress Line 1                                                                            |                                                     |
|                                                                                          |                                                     |
| ddroop Line 2                                                                            |                                                     |
| Address Line Z                                                                           |                                                     |
|                                                                                          |                                                     |
| Address Line 3                                                                           |                                                     |
|                                                                                          |                                                     |
| ity Sta                                                                                  | te Zin Code                                         |
| Jity Sta                                                                                 |                                                     |
|                                                                                          | Select                                              |
|                                                                                          |                                                     |
| Contact Phone Number                                                                     |                                                     |
| Contact Phone Number<br>(999)999-9999                                                    |                                                     |
| Contact Phone Number<br>(999)999-9999                                                    | nfirmation will be cont to this amail address)      |
| Contact Phone Number<br>(999)999-9999<br>Contact Email Address (co                       | nfirmation will be sent to this email address)      |
| Contact Phone Number<br>(999)999-9999<br>Contact Email Address (co<br>example@domain.com | nfirmation will be sent to this email address)      |
| Contact Phone Number<br>(999)999-9999<br>Contact Email Address (co<br>example@domain.com | nfirmation will be sent to this email address)      |

#### Healthcare Application PDF (Update)

Prior to this release online Healthcare applications submitted after close of business (5pm M-F and all weekends) had a received date set to the next business day. This logic has been changed to allow the received date to be the same day up to 11:59 pm the date it was submitted.

| Application                                                                        | for Medicaid a                                       | and Insuranc                                  | e Affordability Programs                                                   |
|------------------------------------------------------------------------------------|------------------------------------------------------|-----------------------------------------------|----------------------------------------------------------------------------|
| Application Received Date: 08/01/                                                  | 2020                                                 |                                               | Healthcare Confirmation Number: 4613                                       |
| Application Informatio                                                             | n                                                    |                                               |                                                                            |
| Household Contact Name<br>KEVIN SMITH<br>07/01/1982                                | Start Date<br>08-01-2020                             | Submit Date<br>08-01-2020<br>11:59:00 PM      | Application Type (for internal use only)<br>Healthcare Nebraska            |
| I agree to allow my information<br>on the application for their infor              | to be used and retrieved<br>mation to be retrieved a | d from data sources f<br>nd used from data so | for this application. I have consent for all people I will list<br>purces. |
| Contact Information-KEVI                                                           | N SMITH                                              |                                               |                                                                            |
| Home Address<br>123 A STREET<br>LINCOLN, NE 68529<br>Arthur County<br>Phone Number | Mailing                                              | Address                                       |                                                                            |
| By checking 'this box', I agree                                                    | to receive text message                              | s on the above cell pl                        | hone number from DHHS regarding my benefits. These                         |

# Narrative Subheadings for HHA (New)

#### Benefit Tier Narrative (New)

A Benefit Tier narrative subheading will be available when narrating under Approval, Review/Recert/Renewal and Change Management subjects. You can document a Benefit Tier or Benefit Tier Failed Reasons.

| aster Case Name<br>ecorded 09-06-20 | GEORGINA WASHINGTON       | R | ecorded By DSSZ913 | MC # 3276<br>Updated By | DSSZ913 | AL |
|-------------------------------------|---------------------------|---|--------------------|-------------------------|---------|----|
| Subject                             | APPROVAL                  |   | Program            |                         |         |    |
| Subheading                          | Benefit Tier              | ^ | MEDICAID           |                         |         |    |
| Deselect All                        | Deprivation               |   |                    |                         |         |    |
|                                     | Child Support Enforcement |   |                    |                         |         |    |
|                                     |                           |   |                    |                         |         |    |
|                                     |                           |   |                    |                         |         |    |

# Medically Frail Narrative (New)

A Medically Frail narrative subheading will be available when narrating under Approval, Review/Recert/Renewal and Change Management subjects. You can document how a disability/incapacity determination was made, Medically Frail referral date if pending and review date.

| Recorded 09-06-2019       Recorded Time       Recorded By DSSZ913       Updated By DSSZ913         Subject APPROVAL       Program.       MEDICAID         Deselect All       Medially Frail       MEDICAID         Medially Frail       Administrative Roles       MEDICAID         Note how the disability/incapacity determination was made. Include the Medically Frail referral date if the determination is pending. Include review date if required.         Narrative Detail |   | SZ913 | Updated By DS      |           |                   |                      | 1             | FORGINA WASHINGT                                                                   | ter Case Name              |
|----------------------------------------------------------------------------------------------------|---|-------|--------------------|-----------|-------------------|----------------------|---------------|------------------------------------------------------------------------------------|----------------------------|
| Subheading       Social Security Number         Medially Frail       Medially Frail         Medially Frail       Medial Impairment         Living Arrangement       Administrative Roles         Note how the disability/incapacity determination was made. Include the Medically Frail referral date if the determination is pending. Include review date if required.         Narrative Detail                                                                                    |   |       |                    | Up        | By DSSZ913<br>am. | Recorded B<br>Progra |               | 9 Recorded Time                                                                    | orded 09-06-20<br>Subject  |
| Administrative Roles v<br>Note how the disability/incapacity determination was made. Include the Medically Frail referral date if the determination is pending. Include review date if required.<br>Narrative Detail                                                                                                    |   |       |                    |           | NCAID             | MEDI                 |               | Social Security Numb<br>Medially Frail<br>Medical Impairment<br>Living Arrangement | Subheading<br>Deselect All |
| the determination is pending. Include review date if required.<br><u>Narrative Detail</u>                                                                                                    | _ | e if  | Frail referral dat | cally Fra | ide the Medic     | ade. Includ          | ination was   | bility/incapacity dete                                                             | ote how the disa           |
|                                                                                                    |   |       |                    |           |                   | ired.                | ew date if re | is pending. Include re                                                             | e determination            |
|                                                                                                    | _ | _     |                    | _         |                   |                      |               |                                                                                    | inauve beidin              |
|                                                                                                    |   |       |                    |           |                   |                      |               |                                                                                    |                            |
|                                                                                                    |   |       |                    |           |                   |                      |               |                                                                                    |                            |
|                                                                                                    |   |       |                    |           |                   |                      |               |                                                                                    |                            |
|                                                                                                    |   |       |                    |           |                   |                      |               |                                                                                    |                            |
| Saye and Next Prior Narrative Spell Check Maximize Narrative Text Previous Next                                                                                                    |   | tx:   | Previous N         | ext Pr    | Narrative Te      | Maximize             | Spell Check   | Prior Narrative                                                                    | Save and Nex               |

# Alerts

# Alert 633- No High Dated Budget (New)

This alert was released with the June Interim Release. The alert goes to active MED cases without a high dated budget. This information was previously on the Monthly Copay Report. Now the notification will come directly to the worker instead of production support creating notification to the worker.

# Alert 432- Age Change (Change)

Age 21 has been added to the Age Change alert for active HHA participants in the Prime or Medically Frail NFOCUS category (benefit tier). The alert is created on the 1st of the month 60 days prior to the 21st birthday.

Age 65- the Age Change alert for this age is changed to be created on the 1<sup>st</sup> of the month prior to the 65<sup>th</sup> birthday. All HHA NFOCUS categories (benefit tiers) have been added to the age 65 criteria.

#### Alert 426 – Med Impairment Review (Change)

The existing Alert 426 – Med Impairment Review has been updated to include the new Medical Impairment type of Medically Frail – Approved. This alert is triggered by the Impairment Review Date entered in Expert System. The alert will continue to be generated on the first of the month the review is due.

#### Alert 631- MCE Med Frail Appr (New)

Alert 631, MCE Med Frail Appr alert is created when the Managed Care Entity (MCE) finds the recipient to be Medically Frail due to ICD-10 diagnosis codes for an active HHA client. The alert will include that Medically Frail has been approved and the duration.

#### Alert Text:

A Medically Frail Approval record is needed. Referral received date is  $\sim$ . Impairment duration is  $\sim$  yr(s). Document the Medically Frail Approval in narrative.

#### Alert 634 – Med Frail Approved (New)

The purpose of the Med Frail Approved alert is to notify workers that a decision was made by clinical staff regarding eligibility and duration for the Medically Frail Benefit Tier. This alert is created when the person is an active participant in an active Medicaid (11) program case. The decision comes via the OnBase interface.

#### Alert Text:

Medically Frail has been approved for ARP ID <id#>. The decision date is <mm/dd/yyyy>. Duration is < > yrs.

#### Alert 635- Med Frail Denied (New)

The purpose of this alert is to notify workers that a decision was made regarding eligibility for the Medically Frail Benefit Tier. The alert is created when the person is an active participant in an active Medicaid (11) program case. The decision comes via the OnBase interface.

#### Alert Text:

Medically Frail has been denied for ARP ID <arp id>. The decision date is <mm/dd/yyyy>. The reason is <reason long decode>

# Correspondence

#### Notice of Action (Change)

Changes have been made to the Notice of Action to display information regarding the individuals HHA benefit tier eligibility. A table, similar to the one shown below, will be on the Notice of Action for an HHA participant to indicate the benefit tier and the effective date.

| Individual           | Benefit Tier | Effective Date |
|----------------------|--------------|----------------|
| Prime Tier           | Prime        | 08-01-2020     |
| Medically Frail Tier | Prime        | 08-01-2020     |
| Basic Tier           | Basic        | 08-01-2020     |

**Note:** Only the applicable row of the table will display for the individual participant being referenced on the Notice of Action.

Denial and Closure Notices remain unchanged.

#### Medically Frail Notice of Action

The Medically Frail Tier is considered a separate tier in NFOCUS, however, participants who are considered Medically Frail will receive the Prime Benefits Package. "Prime" will be listed as the approved Benefit Tier on the Notice of Action, as shown in the previous topic.

#### HHA and Non-HHA Participants in Household

Notices with both HHA and non-HHA participants will display separately on the Notice of Action.

#### Manual Referencing

Moving between benefit tiers, such as a participant who moves from Prime to Basic due to eligibility requirements, will be implemented with the August 16, 2020 release.

**Note:** Workers will need to follow the instructions in the Implementation Guide until this release.

# Verification Request New Subheading (Change)

The subheading of Medical Documentation was added under the Other category on the Add Person, Verification Type(s) Program(s) window.

| -FOCUS - Add Pe | rson, Verification Type(s), Program(s)                                                                                                    |              |                                    |                         |
|-----------------|----------------------------------------------------------------------------------------------------|--------------|------------------------------------|-------------------------|
| Division —      | Person                                                                                                    | Birth Date   | Person Number                      |                         |
|                 | LEAH THYME                                                                                                    | 04-18-1982   | 80148981                           | Select Person           |
|                 | LAWRENCE THYME                                                                                                    | 05-09-1982   | 36103267                           | requiring               |
| MLTC            | LISA THYME                                                                                                    | 06-17-2014   | 53850890                           | vernication(s)          |
| Program(s)      | Program Case Name                                                                                                    | St Program   | n ID                               |                         |
| MEDICAID        | LEAH THYME                                                                                                    | AC 582623    | 383 Select D                       | Program(c) that         |
|                 |                                                                                                    |              | require<br>Verifica                | the selected<br>tion(s) |
|                 |                                                                                                    |              |                                    |                         |
| Category        | OTHER 🗸                                                                                                    |              |                                    |                         |
| Select          | Verification(s)                                                                                                    | _            |                                    |                         |
|                 | IMIGRATION DOCUMENTS<br>SIGN AND RETURN FORM IM 1-AGREEMENT<br>SIGN AND RETURN FORM ASD 46 - AUTHOR<br>HOSPITAL DISCHARGE SUMMARY<br>MEDICAL DOCUMENTATION | TO SELL REAL | PROPERTY AND F<br>ELEASE OF INFORI |                         |
| <               |                                                                                                    |              |                                    | >                       |
| Comments        |                                                                                                    |              | Add / Nex                          | d Selection             |
|                 |                                                                                                    |              |                                    | ABC                     |
|                 |                                                                                                    |              |                                    |                         |

# **Document Imaging**

#### Subheadings (New)

The following subheadings have been added with this release.

**Note:** The categories listed will only be seen in the NFOCUS Search Image Window, Add Image Window, and File Director. They will not display in ACCESSNebraska Submit Docs.

#### MLTC Subcategories (New)

A new category called Medically Frail has been added for MLTC. This category is only available to workers with specific security access. At this time, access includes Production Support and a handful of clinical staff.

#### All Divisions Subcategories (New)

A new category called Permanent Resource has been added for all divisions. This category does not have a date range parameter when searching so it will pull in documents from all years in the past to current.

# Expert System

#### Heritage Health Adult Program (HHA) New

To implement the new Heritage Health Adult expansion for adults ages 19 through her/his 65<sup>th</sup> birth month, N-FOCUS will offer four categories for recipients:

- Medically Frail
- Prime
- Basic

The existing MAGI hierarchy in N-FOCUS will be updated to include the HHA Medically Frail, Prime and Basic NFOCUS categories (benefit tiers). The existing MAGI non-financial and financial rules will be modified to accommodate HHA eligibility:

- HHA age range
- HHA FPL limit
- Dependent Child Insurance rule
- Receiving or Eligible for Medicare rule

The following changes in Expert System are because of the HHA Program.

#### HHA Eligibility Determination

N-FOCUS will first apply the Mandatory MAGI eligibility rules to determine if the individual is MAGI eligible. Then, NFOCUS must apply HHA specific Eligibility Rules to determine if the individual is HHA eligible.

#### MAGI Adult Hierarchy

HHA will be the last program in the MAGI adult hierarchy for MAGI configuration in Expert.

NFOCUS will run through the following adult categories and place the individual in the first program where she/he meets the eligibility conditions:

- 1. MAGI IMD
- 2. Parent/Caretaker Relative (MAGI PCR)
- 3. Transitional Medicaid (TMA)
- 4. Pregnant Woman (MAGI PW)
- 5. HHA
- **Note:** For a past month, NFOCUS will allow HHA Prime or Medically Frail can replace any category higher in the hierarchy if all eligibility factors are met. However, the worker must be mindful of regulations when making this type of change.

#### Exceptions to Hierarchy:

Page

- Former Foster Care: An individual will be considered for FFC before HHA. The worker must follow the as-is FFC business process.
- **Parent/Caretaker Relative 5% Disregard Test:** During the HHA test, if a Parent/Caretaker Relative is ineligible due to HHA specific rules (not the income test), the system will apply the 5% income disregard test to the MAGI PC category.
- **Prime Due to Pregnancy:** This will require an override of the category to HHA Prime in Expert. The override will need to be added and removed based on when Prime eligibility is met for this group. See the override section for detail related to the override process.

#### MAGI HHA Eligibility Rules

To determine if an individual is eligible for the HHA program, NFOCUS will apply the following MAGI HHA rules:

The individual must pass:

- MAGI non-financial rules
- MAGI financial rules
- All HHA specific rules:
  - Pass the Dependent Child Insurance Rule
  - o Ineligible if:
    - Receiving Medicare
    - OR
    - Eligible for Medicare based on age (ineligible in the month that immediately follows the 65<sup>th</sup> birth month or in the birth month if date of birth is on the 1st)
    - Has a Benefit type of Medicare (all Medicare programs) for budgeting month
  - HHA Age Limit: Must be 19 through the 65<sup>th</sup> birth month
    - **Note:** If date of birth is on the 1<sup>st</sup> of the month, HHA will start or end with birth month. Any other date and HHA will start or end in the month following the birth month.
  - HHA FPL: Income must be equal to or less than the HHA FPL, the system will apply the 5% income disregard when applicable.

If the individual fails the HHA specific eligibility rules, NFOCUS will consider the person ineligible for HHA.

#### HHA Determination

If the individual passed HHA specific eligibility rules, the system will apply HHA category (benefit tier) standards and rules.

#### HHA Category Standards

When determining if an individual is eligible for HHA, NFOCUS will adhere to the following HHA category (benefit tier) standards:

- A person can only be assigned one HHA category (benefit tier) for a month, a month cannot have two active categories (benefit tier).
  - An existing determination can be changed if allowed by adverse action rules. However, the worker must be mindful of regulations when making this type of change.
- N-FOCUS must adhere to the following hierarchy and place the individual in the first category (benefit tier) where the individual meets the conditions and time frames:
  - **Medically Frail** All individuals that have a current Medically Frail Approved Medical Impairment that has been entered in Expert.
  - **Prime** Must be age 19 through 20 and not Medically Frail.
  - **Basic-** All individuals who are not Medically Frail or Prime will be in the Basic category (benefit tier).

#### Prime Category (Benefit Tier) – Targeted Prime Groups

- Age 19-20: Will always be in the Prime category (benefit tier) if HHA eligible, unless Medically Frail. This is based on their age through the end of their 21<sup>st</sup> birth month or start of their 21<sup>st</sup> birth month if the date of birth is on the 1<sup>st</sup> day of the month.
   Age 21 65: Pregnant women who are currently HHA eligible at the time
  - pregnancy is reported will become Prime eligible the month following the report. The Configure Override must be used to place these individuals into the HHA Prime category.

**Note:** Prime does not apply to any other groups within this age range.

#### **Determination Time Frames**

**Initial Application** – Individual has not received Nebraska Medicaid OR has been closed for more than 90 days.

- All initial applicants found HHA eligible will be placed into the Basic category (benefit tier) unless they are found Medically Frail or part of the 19-20 year old Target Prime group.
- **Note:** Pregnant women cannot be found eligible under HHA if pregnancy is reported at initial application.

**Change of Circumstance -** Individual received Nebraska Medicaid in the month prior to the budget month and in the budget month.

• **Change for Future Month:** Existing logic will be used for movement into any of the HHA categories (benefit tier), including the adverse action warning if moving to a lesser benefit.

- **Note:** Movement into Basic is considered adverse if moving from any other MAGI category or non-MAGI category without a SOC.
- Change for Current/Past Month: The existing adverse action window will be used to prevent being placed into HHA Basic in a past or current month that has already been issued. Any past or current month can be re-run as Medically Frail or Prime. However, the worker must be mindful of regulations when making this type of change.

Dependent Insured Status (New)

|                                                                                                    |                                                                       |                        | 2                 | 1 E 👔       |           | V 🗉 🏦     | 8 |
|----------------------------------------------------------------------------------------------------|-----------------------------------------------------------------------|------------------------|-------------------|-------------|-----------|-----------|---|
| B Data Collection                                                                                             | Benefit                                                               | Month : 06-2           | 920               |             |           |           |   |
| Citizenship/Imm                                                                                               | CASE CATEGORY                                                         |                        | STATUS            |             |           |           |   |
| - Family Relation                                                                                             | PC Last Name                                                          | PC First Name          | Program           | Asst Cd     | PC Number | PC Status |   |
| Homeless Statu     Living Arrangen     Medical Impairr                                                        | BRONTE                                                                | CHARLOTTE              | MEDICAID          | MAGI        | 89019136  | Active    | ł |
| Medicare<br>Military Stah<br>Sanctions<br>Work Regist<br>Do I<br>Financial<br>Werifications<br>MED APTC Infor | ident Insured Status<br>II of CHARLOTTE BROI<br>Imum essential covera | VTE's dependent<br>ge? | children in the h | ousehold hi | ×         |           |   |

Each parent/caretaker relative that is applying or currently receiving HHA coverage must have minimum essential health coverage (including receiving/applying for Medicaid or CHIP) for her/his dependent child(ren) living in the home.

If the worker has indicated in the existing P/CR pop-up window that a participant is a Parent/Caretaker Relative in the month of processing, then after verifying any income, N-FOCUS will display the new Dependent Insured Status Window asking if the participant has minimum essential health coverage for all dependent children living in the home. This message will need to be answered for every participant that was indicated as a Parent/Caretaker Relative.

**Note:** If a worker indicated "Yes" and the child is found not eligible for Medicaid or CHIP and has no other minimum essential coverage, the worker will need to re-run the budget for the parent/caretaker relative and indicate "No" to the dependent child insurance question to get the correct eligibility determination for the adult.

| Reconfigure to ADC/TMA Category?                                             |                                                                                                    |
|------------------------------------------------------------------------------|----------------------------------------------------------------------------------------------------|
| Choose YES to reconfigure to ADC/TM<br>01-01-2020. Choose NO if the particip | IA because a person was ADC/TMA last month with a TMA begin date of<br>bant(s) no longer meets TMA eligibility. |
|                                                                              |                                                                                                    |
|                                                                              |                                                                                                    |
|                                                                              |                                                                                                    |
|                                                                              |                                                                                                    |
|                                                                              |                                                                                                    |
|                                                                              |                                                                                                    |
|                                                                              | Vec Ne                                                                                                    |
| <u> </u>                                                                     |                                                                                                    |

The existing TMA reconfigure message has been updated to reflect changes with HHA. The message now says to choose No if the participant(s) no longer meets TMA eligibility.

No would be selected on this screen only when TMA eligibility ends due to not meeting a TMA specific eligibility criteria (e.g. the only dependent child moved out of the Household or turned 19).

Benefit Summary (Update)

| KLINES, KEVIN                                                                                               | MEDICAID                                   | HHA BASIC                                                         | R  | egular                 |
|----------------------------------------------------------------------------------------------------|--------------------------------------------|-------------------------------------------------------------------|----|------------------------|
| Unearned Income<br>Earned Income<br>Gross Income<br>MAGI Allowable Deductions<br>Total Income Before Disreg | 0.00<br>900.00<br>900.00<br>0.00<br>900.00 | Unit Size<br>Net Countable Income<br>Medical Income Level         |    | 1<br>900.00<br>1385.00 |
| Resource Test:<br>Income Test:                                                                              | Exempt<br>Pass                             | Creation Date                                                     |    | 07-13-2019             |
| "IRS Data Not Received<br>Income Verification Test:                                                         | Pass                                       |                                                                   |    |                        |
| HHA Dependent Insurance Test:<br>HHA Medicare Test:<br>HHA Age Test:                                        | Exempt<br>Pass<br>Pass                     | *This information may<br>contain Federal Tax<br>information (FTI) |    |                        |
|                                                                                                    |                                            |                                                                   | or | Halo                   |

The existing Benefit Summary window will now include three HHA tests, this will only display in HHA budgets. Each test corresponds to the related HHA specific rules. Non-HHA Benefit Summaries will have no change.

| Upit | Cizo | Dotail | (11 | ndata |  |
|------|------|--------|-----|-------|--|
| Unit | SIZE | Detail | U   | puale |  |

| MEDICAID HHA Prime MAGI Unit Size Detail for 10/2020                        | ×                                    |
|-----------------------------------------------------------------------------|--------------------------------------|
| PERSON(S) WHOSE ELIGIBILITY IS BEING DETERMINED IN                          | THIS BUDGET UNIT.                    |
| Name Role MED Cat Lvng<br>PEPPERS JANET PA HHA Prime Apar                   | g Arrgt St Rsn<br>ttment or House AC |
| PERSON(S) IN MED HH: MED HH FORMED: Relation<br>REASON: NON FILE            | nships<br>SR                         |
| Name Bud Role Rsn<br>PEPPERS JANET Self                                     |                                      |
| PERSON(S) IN MC THAT ARE TAX HH MEMBERS: TA                                 | AX YEAR:                             |
| None                                                                        |                                      |
| Number of Unlisted persons in Tax HH: 0<br>Tax HH Size: 0                   |                                      |
| FUNDING: HHA Enhanced Funding                                               |                                      |
| Caseworker Name: SYSTEMTEST HICKS-HUN<br>Authorized Date:<br>Authorized By: | IT                                   |
|                                                                             |                                      |
| 10K1                                                                        | <b>v</b>                             |
|                                                                             |                                      |

The existing Unit Size Detail window has been updated to list Funding and fund type for HHA category budgets only.

**Note:** The fund displayed on the Unit Size screen will not update until the budget is authorized in Expert. Once authorized, the Fund will display as determined in summary. If viewed before budget authorization, Fund may not reflect actual determination.

#### Configure Med Override (Update)

HHA Prime, HHA Basic and HHA Medically Frail categories (benefit tier) have been added to the existing configure override list for MAGI.

**Note:** Restricted access to this action now includes MLTC specified leads and supervisors. Workers with access can follow the override guide for the existing process to add and remove overrides. Workers will need to follow business processes to request overrides as needed.

## Non-Financial Tab Add Medical Impairment - Medically Frail (New)

The Medical Impairment types of Medically Frail – Approved and Medically Frail – Pending have been added in the Expert System>Non-Financial Tab. To add one of these Medical Impairment types complete the following steps:

- 1. Select Non-Financial from the Navigator.
- 2. Select Medical Impairment.
- 3. Click the Add button.
- 4. Select Medically Frail Approved or Medically Frail Pending from the list of Medical Impairments.
- 5. Complete the additional fields as appropriate.
- 6. Click Next or OK to proceed.

| euc ,                                                                                                    | dd Medical Impairment               | THE REAL PROPERTY AND                                                                                                    |                                                                                                    |
|----------------------------------------------------------------------------------------------------|-------------------------------------|----------------------------------------------------------------------------------------------------|----------------------------------------------------------------------------------------------------|
| Data Collection     Pre     Inon Financia     Family Rei     Guardians     Homeless     Homeless     Living Ara     Medical lar     Medical lar     Medicalar     Medical lar     Medical lar     Medical | Person:<br>BRONTE CHARLO 04-19-1992 | Medical Impairment<br>Emer MEDA abor and Delivery<br>Government Retirement/Disability<br>LIHEAP Cooling - Litetime<br>LIHEAP Cooling - Temporary<br>SDP Medical Consultant-Blind<br>SDP Medical Consultant-Blind<br>SDP Medical Consultant-Blind<br>SDP Medical Consultant-Blind<br>SDP Medical Consultant-Blind<br>SDP Medical Consultant-Blind<br>SDP Medical Consultant-Blind<br>SDP Medical Consultant-Blind<br>SDP Medical Consultant-Blind<br>SDP Medical Consultant-Blind<br>SDP Medical Consultant-Blind<br>SDP Medical Social<br>SDP Medical Consultant-Blind<br>SDP Medical Consultant-Blind<br>SDP Medical Consultant<br>SDP Medical Consultant<br>SDP Medical Consultant<br>SDP Medical Consultant<br>SDP Medical Consultant<br>SDP Medical Consultant<br>SDP Medical Consultant<br>SDP Medical Consultant<br>SDP Medical Consultant<br>SDP Medical Consultant<br>SDP Medical Consultant<br>SDP Medical Consultant<br>SDP Medical Consultant | Fund Code:<br>C Federal/State Match<br>C State Fondo Ooly<br>Impairment Review Date:<br>Begin Date:<br>End Date:<br>End Reason:<br>Verification Source:<br>Unverified |
| C Summaries                                                                                                    | )                                   |                                                                                                    | OK Cancel Help                                                                                                    |